## Recalculate Employees with Missing Pay Periods

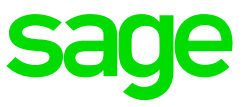

**Error Messages** 

Errors in roll-over may occur and lead to the 'No Employee Pay Periods Defined' error, please follow the steps below to resolve the error:

## On the Navigation pane

| Expand          | System Tools           |
|-----------------|------------------------|
| Double-click on | Global Option          |
| Expand          | <b>Re-Calc Options</b> |

Select the applicable Company Rule.

| Global Actions                                                   |                                                                                         |                                                | х |  |  |  |  |  |  |
|------------------------------------------------------------------|-----------------------------------------------------------------------------------------|------------------------------------------------|---|--|--|--|--|--|--|
| Re Calc Options                                                  |                                                                                         |                                                | ~ |  |  |  |  |  |  |
| ecalc All employees in ALL companies Recalc All                  |                                                                                         |                                                |   |  |  |  |  |  |  |
| Company Rule Calculations                                        |                                                                                         |                                                |   |  |  |  |  |  |  |
| Company Rule used for the calculation                            | actions below 5 - 023 - Just Money                                                      | Pty Ltd                                        | • |  |  |  |  |  |  |
| General Calculations                                             |                                                                                         |                                                |   |  |  |  |  |  |  |
| Calculate Take-on Employees Calculation Take-On                  |                                                                                         |                                                |   |  |  |  |  |  |  |
| Recalc All Active and New Employees                              | Recalc Active                                                                           |                                                |   |  |  |  |  |  |  |
| Reset / Update YTD Calculations - Or                             | nly use this if you have incorrect YTI                                                  | D figures or an error occurred during rollover |   |  |  |  |  |  |  |
| Recalc All Employees with missing Empl                           | Recalc All Employees with missing Employee Pay Periods in Rollover mode Recalc Rollover |                                                |   |  |  |  |  |  |  |
| Recalc All Active Employees in Rollover                          | Recalc Rollover                                                                         |                                                |   |  |  |  |  |  |  |
| Recalc All Terminated Employees in Rollover mode Recalc Rollover |                                                                                         |                                                |   |  |  |  |  |  |  |
| Bulk Update and Test Utilities                                   | Bulk Update and Test Utilities                                                          |                                                |   |  |  |  |  |  |  |
| Clone / Sync Company and Company                                 | Clone / Sync Company and Company Rules                                                  |                                                |   |  |  |  |  |  |  |
| Database Backup                                                  |                                                                                         |                                                |   |  |  |  |  |  |  |
| Backup / Restore Settings                                        |                                                                                         |                                                |   |  |  |  |  |  |  |
| Database Connection                                              |                                                                                         |                                                |   |  |  |  |  |  |  |
| Security                                                         |                                                                                         |                                                |   |  |  |  |  |  |  |
| Office 365 Mail Add In XML Export                                |                                                                                         |                                                |   |  |  |  |  |  |  |

Select 'Recalc All Employees with missing Employee Pay Periods in Rollover mode'.

This option will recalculate all employees linked to the Company Rule selected, where the pay periods for employees were not generated.

The below message will be displayed click on 'Yes'.

| People | transition of the second second s |
|--------|----------------------------------------------------------------------------------------------------|
| ?      | Do you want to recalc all the employees in all company rules?<br>Calculate employees, while reseting the YTD figures/Please note that it will reset all the leave balances for take-on and transferred employees<br>Yes No                                                                                                    |

Employees with missing pay periods will be recalculated.

| Progress Tracking                         |                 |              |                                           |                                           |             |          |          |               |           |                 |  |  |
|-------------------------------------------|-----------------|--------------|-------------------------------------------|-------------------------------------------|-------------|----------|----------|---------------|-----------|-----------------|--|--|
|                                           | Processing Data |              |                                           |                                           |             |          |          |               |           |                 |  |  |
|                                           | 19              |              | Pro                                       | Processor 37 reports in: 00:00:28 6754238 |             |          |          |               |           |                 |  |  |
| Processed 3/ records in: 00:00:28,6/54238 |                 |              |                                           |                                           |             |          |          |               |           |                 |  |  |
|                                           |                 | 37           |                                           |                                           |             | 10       |          |               | 3         | Cancel          |  |  |
| <ul> <li>Processing Details</li> </ul>    |                 |              |                                           | People                                    |             | <b>X</b> |          |               |           |                 |  |  |
| Processing Statistics                     | Error Queue (   | Dutput Queue |                                           |                                           |             |          | 7        |               |           |                 |  |  |
| Drag a column header                      |                 |              | Processed 37 records in: 00:00:28.6754238 |                                           |             |          |          |               |           |                 |  |  |
| Process Name                              | Process ID      | Active       | Respo                                     |                                           | 7           |          | Set64    | Peak Paged Me | Exit Code | Average Operati |  |  |
| People                                    | 9056            | $\checkmark$ |                                           |                                           | OK          |          | 55234560 | 107384832     | 0         | 2.3125          |  |  |
| People                                    | 5340            | $\checkmark$ |                                           |                                           |             |          | 52305920 | 92119040      | 0         | 2.3125          |  |  |
| People                                    | 10160           | $\checkmark$ |                                           | $\checkmark$                              | 00.00:00:04 | 25       | 55816192 | 110841856     | 0         | 2.3125          |  |  |
| People                                    | 1352            | $\checkmark$ |                                           | $\checkmark$                              | 00.00:00:04 | 24       | 64020480 | 92389376      | 0         | 2.3125          |  |  |

If you have done the above and the error still persists please try the following:

## From the Navigation pane

| Expand | <b>Employee Management</b> |
|--------|----------------------------|
| Select | the applicable employee    |
| Access | Employee Detail            |
| Select | Calculate                  |

| Q        | S.                                                               |         | њ <sup>1</sup>                                                                                                    | 00                             | ٦٦              | $\checkmark$     | B               | 2          |                  | •         | <b>%</b> -              | ١               | ×          |          |
|----------|------------------------------------------------------------------|---------|----------------------------------------------------------------------------------------------------|--------------------------------|-----------------|------------------|-----------------|------------|------------------|-----------|-------------------------|-----------------|------------|----------|
| Refresh  | Employee<br>Actions 🔻                                            | Cal     | lculate                                                                                                    | Pause<br>Calc                  | Show Sm<br>Path | art Sage Pay     | Re-Instate      | Archive    | Previous<br>Item | Next Item | Check<br>Rules          | Broken<br>Rules | Close      |          |
|          |                                                                  |         | S                                                                                                    | pecial Ad                      | tions           |                  | Emplo           | yee        | Item:            | 1 of 491  |                         | Other           |            | $\sim$   |
| En       | Employees Employee Details                                       |         |                                                                                                    |                                |                 |                  |                 |            |                  |           |                         |                 |            | ×        |
| Emplo    | yee Basi                                                         | c Infor | mation                                                                                                    |                                |                 |                  |                 |            |                  |           |                         |                 |            |          |
| 0 E      | ntity Details                                                    | (Basic  | : informa                                                                                                    | ation for                      | an employe      | e must exist)    |                 |            |                  |           |                         |                 |            | ~        |
|          |                                                                  |         | Entity                                                                                                    |                                |                 | 432 - Mr J Holid | ау              |            |                  |           |                         |                 |            | 02       |
|          |                                                                  |         | Compa                                                                                                    | ny                             |                 | BUILDINGBLOC     | KS - Building B | loc (      | Company Rule     | 2         | 5 - 023 -               | Just Mone       | ey Pty Ltd |          |
| No       | ) image dati                                                     | a       | Employ                                                                                                    | Employee Code 001              |                 |                  |                 | E          | Employee Sta     | tus       | A - Active              |                 |            |          |
|          |                                                                  |         | Primary                                                                                                    | Primary Position M0300002 - Ma |                 |                  |                 | or 😮 🍇 P   | Report To Em     | ployee    | SUB001 - Mr A Subramony |                 |            | P        |
| Emplo    | Employment Detail                                                |         |                                                                                                    |                                |                 |                  |                 |            |                  |           |                         |                 |            |          |
| Date En  | ngaged                                                           |         | 2008                                                                                                    | 3/06/01                        | ▼ Di            | ate Joined Group | 2008            | 3/06/01    |                  |           |                         |                 |            | <b>_</b> |
| Periods  | in Service                                                       |         |                                                                                                    | 110 Yea                        | ars / Months    | in Service       | 9               | 2          |                  |           |                         |                 |            |          |
| Nature   | of Contract                                                      | :       |                                                                                                    |                                |                 |                  |                 |            |                  |           |                         |                 |            | •        |
| Termina  | tion Reaso                                                       | n       |                                                                                                    |                                |                 |                  |                 |            |                  |           |                         |                 |            | •        |
| Termina  | tion Date                                                        |         | <nor< td=""><td>ne&gt;</td><td></td><td></td><td></td><td></td><td></td><td></td><td></td><td></td><td></td><td></td></nor<> | ne>                            |                 |                  |                 |            |                  |           |                         |                 |            |          |
| Final Ca | Final Calculation Now                                            |         |                                                                                                    |                                |                 |                  |                 |            |                  |           |                         |                 |            |          |
| Leave S  | Leave Start Date 2008/06/01 v Job Title M03 - Managing Director  |         |                                                                                                    |                                |                 |                  |                 |            |                  |           |                         |                 |            |          |
| Leave P  | Leave Periods In Service 110 Leave Years / Months in Service 9 2 |         |                                                                                                    |                                |                 |                  |                 |            |                  |           |                         |                 |            |          |
| Probatio | Probation Period End Date <none></none>                          |         |                                                                                                    |                                |                 |                  |                 |            | •                |           |                         |                 |            |          |
| Hiera    | Hierarchy Structure                                              |         |                                                                                                    |                                |                 |                  |                 |            |                  |           |                         |                 |            |          |
| •        | DEPARTM                                                          | ENT -   | Departr                                                                                                    | nent                           |                 | JM - Just        | Money           |            |                  |           |                         |                 |            |          |
|          | ESS_APP                                                          | ROVER   | S - ESS                                                                                                    | Approve                        | rs              | 1_APPRO          | VER - 1 Appro   | ver + Payr | roll Admin       |           |                         |                 |            |          |
|          |                                                                  |         |                                                                                                    |                                |                 |                  |                 |            |                  |           |                         |                 |            |          |